## Ändern des Repository Konto Passworts

- 1. Sie können das Passwort über die Funktion "Forgot password?" mit der Repository ID zurücksetzten, wie hier beschrieben: "Forgot password?".
- 2. Im Repository Konto angemeldet können Sie im Menü "Settings" das Passwort mit der Funktion "Set Password" ändern.
- Sie können das Passwort des Repository Kontos auch aus dem Consortium Organization Konto heraus ändern. Dazu wählen Sie im Menü "Repositories" das entsprechende Repository Konto aus und nutzen die Funktion "Set Passwort" im Menü "Settings". Hier finden Sie die bebilderte Beschreibung: Das Repository Konto Passwort ändern.

Passwörter sollten mindestens 8 Zeichen lang sein, mindestens einen Großbuchstaben enthalten und mindestens eine Zahl. Alternativ können Sie ein von Fabrica automatisch generiertes Passwort wählen. Dies erzeugen Sie über "Click **here** for a password suggestion."

Nachdem Sie dasselbe neue Passwort in die beiden Eingabefelder "New Password" und "Confirm Password" eingegeben haben, klicken Sie auf "Set Password", um das neue Passwort zu speichern.

| Test Repository                  |          |                               |                                                    |
|----------------------------------|----------|-------------------------------|----------------------------------------------------|
| Info                             | Settings | Prefixes                      | DOIs                                               |
| New Password<br>Confirm Password |          | New Password<br>firm Password | Set Password Click here for a password suggestion. |
|                                  |          |                               | Set Password Cancel                                |